#### برنامه ریزی و کنترل پروژه با نرم افزار پریماورا (P6) طول دوره: ۲۰ ساعت

#### سرفصل های دوره:

- انواع پایگاه داده
- تعريف انواع داده ها
- باز کردن برنامه P6
  - Quick Tour •
- باز کردن یک پروژه
- اضافه و یا کم کردن Bar
- روشهای نمایش و عدم نمایش Detail Window
- اضافه، کم و ویرایش کردن ستونهای موجود در Activities table
  - پیدا کردن ستونی خاص در میان انبوه ستونها
    - نمایش نام ستونها به صورت List
      - Set Timescale •
- اضافه نمودن ستون جدید به Activities Detail Window به کمک راست کلیک
  - - باز کردن و یا بستن و یا تنظیم تعداد سطح باز WBS
      - بستن پروژەھاى باز
      - باز کردن چند پروژه
      - باز کردن یک پروژه با تعیین سطح دسترسی
        - مراحل برنامەريزى
        - ایجاد EPS جدید
        - EPS root & EPS node
        - روشهای ایجاد پروژه جدید
          - Anticipated Dates
            - ايجاد WBS
          - روشهای نمایش WBS
            - کدهای WBS
    - ایجاد تغییر شکل، در جداکننده بین بخشهای کد WBS
      - ایجاد Anticipated Dates برای
        - تعیین پیش فرض در کدگذاری فعالیتها
          - وارد كردن فعاليتها

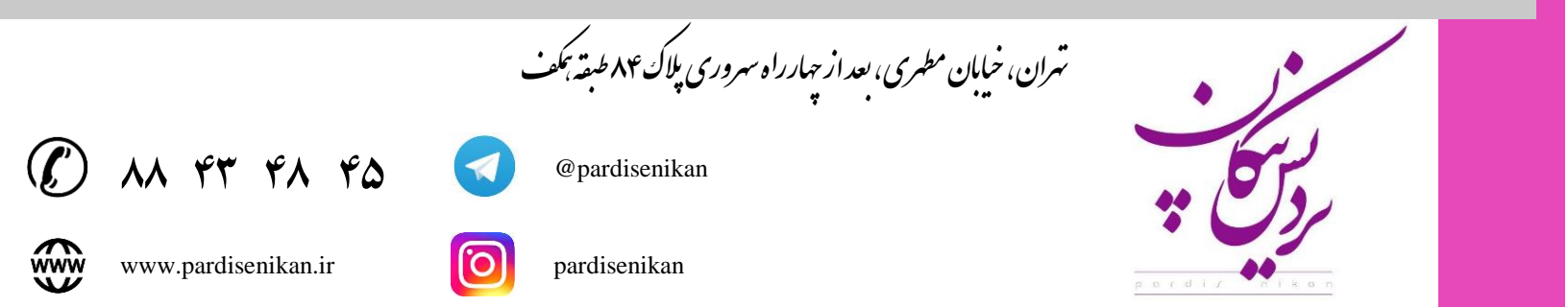

- تعیین پیش فرض جهت (OD) تعیین پیش فرض ا
  - ایجاد روابط بین فعالیتها (توالی)
  - تنظیمات فرمت نمایش تاریخ و روز
  - اضافه کردن Note برای یک پروژه
- اضافه کردن موضوع جدید برای یادداشت به لیست موضوعات
  - قدمهای یک فعالیت Steps
  - Iterative Type
    Iterative Type
    - WBS •
    - تعريف تقويم
    - تخصيص تقويم به فعاليت
      - تخصيص تقويم به پروژه
  - تخصیص تقویم پیش فرض برای فعالیتهای جدید
    - تقویم Lag برای کل پروژه
    - Schedule Log (View Log) •
    - ردیابی منطقی کردن پیشنیازهای یک فعالیت
      - ايجاد كتابخانه اسناد
      - ایجاد دسته و Status جدید برای اسناد
        - تخصيص سند به فعاليت
        - تخصيص فعاليت به سند
        - نحوه دستهبندی فعالیتها یا پروژهها
    - استفاده از کدهای تعریف شده جهت دستهبندی
      - گروەبندى تركيبى
      - نمایش دادن و یا ندادن اطلاعات خلاصه
- ایجاد خلاصه برای دستهبندیهایی که فاقد خلاصه میباشند.
  - مرتبسازی در هر سطح WBS بر اساس الفبا.
    - فيلترها
    - تغییر تعریف فعالیتهای بحرانی
    - ساخت فیلتر جدید User Defined
    - تبدیل فیلتر User Defined به Global
      - Layout •
      - فراخوانی Layuotهای ایجاد شده
      - تنظيم واحد اندازه گيري منابع L & NL
        - تعريف منابع
  - ایجاد Unit of Measure جدید برای منابع

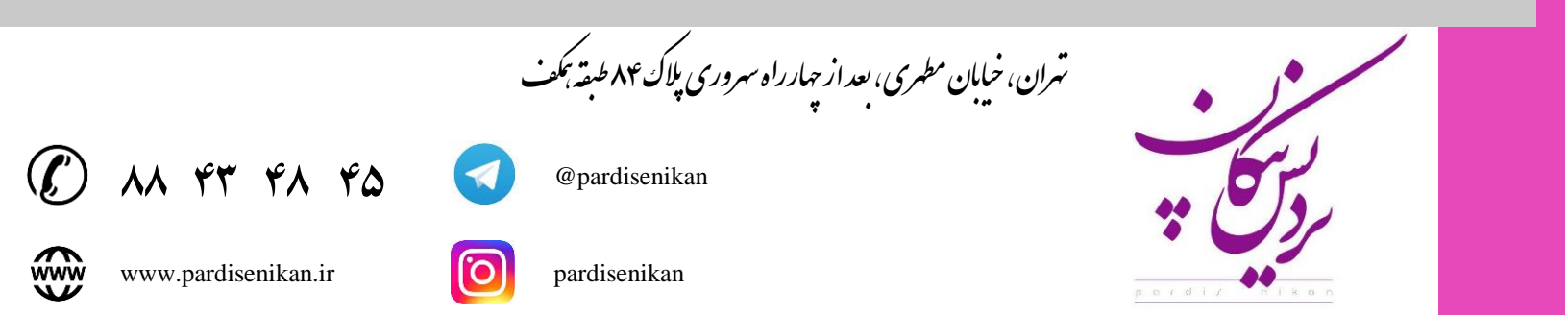

- تنظیمات نحوی نمایش پول
  - ایجاد یک منبع مجازی
- تخصيص منبع به يک فعاليت
- حذف منبع تخصيص يافته به فعاليت
- تخصیص منبع مجازی به همه فعالیتها
- وارد کردن دستی Total W.F برای فعالیتها
  - گامهای به روز رسانی پروژه بر اساس W.F
- تنظيم نوع درصد پيشرفت هر فعاليت متناسب با شرايط (Remaining Duration)
  - تنظيمات ساعت پروژه
  - ذخيره پروژه مبنا Baseline
  - تخصیص Baseline به مدل Current
  - نمایش دوره به روزرسانی به کمک Progress Spotlight
    - ترتيب كلى بروزرساني وضعيت هر فعاليت
      - اجرای گزارشهای موجود
      - ایجاد دسته جدید برای گزارشها
      - نمایش خروجی گزارش در اکسل
        - گزارش دستهای
        - تهیه گزارش از Layout
          - تخصيص منبع حقيقي
    - روشهای حذف منبع تخصیص یافته به فعالیت
      - حذف یکباره منبع مجازی از همه فعالیتها
        - تعريف Role جديد
        - تخصیص Role به فعالیت
          - تعريف منبع حقيقي
    - تخصیص منبع حقیقی به Role منابع انسانی
    - تخصيص منابع  $M \ \& \ NL$  حقيقى به فعاليت
      - A state of the state of the st
      - ایجاد دسته جدید برای Expense
        - آناليز منابع
      - Resource Usage Spreadsheet •
      - خلاصه سازی اعداد در Spreadsheet
      - فیلتر کردن فعالیتها در Spreadsheet

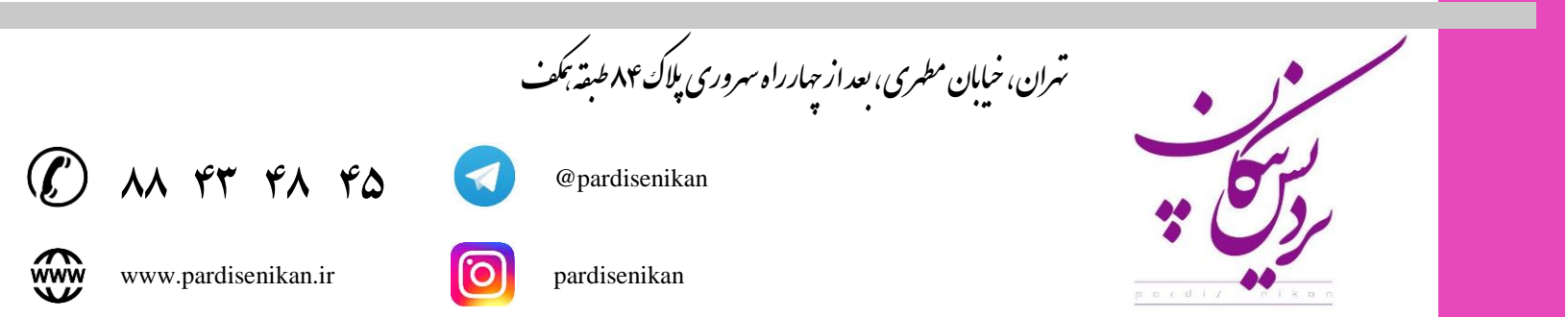

- پیدا کردن سریع یک فعالیت موجود در Spreadsheet
  - Resource Usage Profile •
- نشان دادن فعالیتهای استفاده کننده از منبع انتخاب شده
  - نمایش هیستوگرام Budgeted Cost دوره ای
- نمودار توزیع تجمعی هزینههای کل پروژه به جز Expense
  - هزینههای منابع در روز ۱۰۱۸ام پروژه
  - تنظيمات فرمت نمايش Resource Usage Profile
- مشاهده فعالیتهایی که از منبع خاصی در یک دوره زمانی استفاده میکنند در Resource Usage Profile
  - Over Allocated
    - Export •
    - Import •

🖌 در پایان دوره به شرکت کنندگان مدرک معتبر حضور و موفقیت در دوره اعطا میگردد.

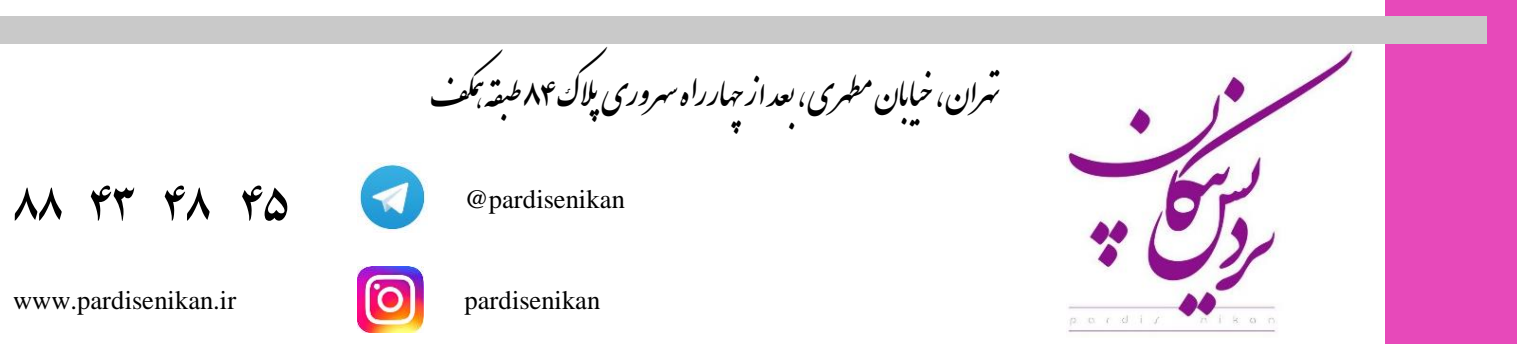

www